The word "dreame" is the abbreviation of Dreame Technology Co., Ltd. and its subsidiaries in China. It is the transliteration of the company's Chinese name " 追觅 ", which means striving for excellence in every endeavor and reflects the company's vision of continuous pursuit, exploration and search in technology.

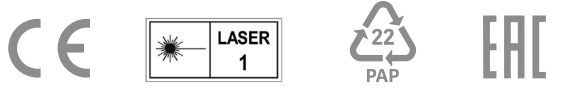

For more support, contact us via https://global.dreametech.com Manufactured by: Dreame Trading (Tianjin) Co., Ltd. Made in China

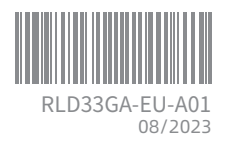

# DreameBot D9 Max

Robot Vacuum and Mop

User Manual

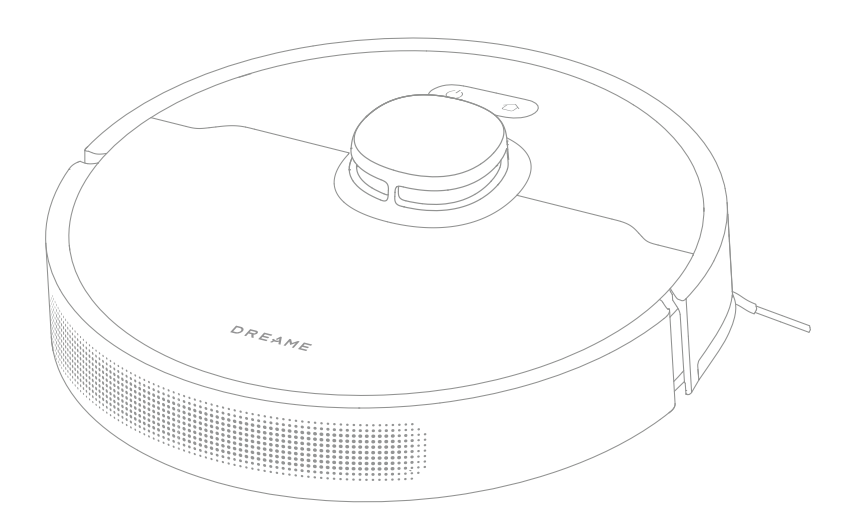

The illustrations in this manual are for reference only. Please refer to the actual product.

# DREAME

# **Safety Information**

To avoid electric shock, fire or injury caused by improper use of the appliance, please read the user manual carefully before using the appliance and keep it for future reference.

### **Usage Restrictions**

- This product should not be used by children younger than 8 years old nor persons with physical, sensory, intellectual deficiencies, or limited experience or knowledge without the supervision of a parent or guardian to ensure safe operation and to avoid any risks. Cleaning and maintenance shall not be performed by children without supervision.
- Children shall not play with this product. Ensure children and pets are kept at a safe distance from the robot while it is operating.
- This product is for floor cleaning in a home environment only. Do not use it outdoors, on nonfloor surfaces, or in a commercial or industrial setting.
- · If the power cord becomes damaged or broken, stop using it immediately and contact aftersales service.
- $\cdot$  Do not use the robot in an area suspended above ground level without a protective barrier.
- Do not place the robot upside down. Do not use the LDS cover, robot cover, or bumper as a handle for the robot.
- $\cdot$  Do not use the robot at an ambient temperature above 40° C or below 0° C or on a floor with liquids or sticky substances.
- Pick up any cables from the floor before using the robot to prevent it from dragging them while cleaning.
- Remove fragile or small items from the floor to prevent the robot from bumping into and damaging them.
- To prevent damage or harm from dragging, clear any loose objects from the floor, and remove cables or power cords on the cleaning path before operating the appliance.

# Safety Information

## **Usage Restrictions**

- Keep hair, fingers, and other body parts away from the suction opening of the robot.
  Keep the brush cleaning tool out of reach of children.
- $\cdot$  Do not place children, pets, or any item on top of the robot regardless of whether it is stationary or moving.
- Do not use the robot to clean any burning objects. Do not use the robot to pick up flammable or combustible liquids, corrosive gases, or undiluted acids or solvents.
- Do not vacuum hard or sharp objects. Do not use the appliance to pick up objects such as stones, large pieces of paper or any item that may clog the appliance.
- Make sure the robot is turned off and the charging dock is unplugged before cleaning or performing maintenance.
- $\cdot$  Do not use a wet cloth to wipe or any liquid to rinse the robot and charging dock. Washable parts must be dried completely before installing and using them.
- Make sure the robot is turned off when being transported and kept in its original packaging if possible.
- Please use this product in accordance with the instructions in the User Manual. Users are responsible for any loss or damage that arise from improper use of this product.

### Batteries and Charging

- Do not use any third-party battery, power cord, or charging dock. Use only with RCS0 supply unit.
- $\cdot$  Do not attempt to disassemble, repair, or modify the battery or charging dock on your own.
- $\cdot$  Do not place the charging dock near a heat source.
- $\cdot$  Do not use a wet cloth or wet hands to wipe or clean the dock's charging contacts.
- $\cdot$  Do not improperly dispose of old batteries. Unneeded batteries should be discarded at an

# **Safety Information**

| Batteries and<br>Charging   | <ul> <li>appropriate recycling facility.</li> <li>If the robot will not be used for an extended period, fully charge it, then turn it off and store in a cool, dry place. Recharge the robot at least once every 3 months to avoid over-discharging the battery.</li> <li>This product contains batteries that can only be replaced by qualified technicians or after-sales service.</li> </ul> |
|-----------------------------|----------------------------------------------------------------------------------------------------|
| Laser Safety<br>Information | • The laser sensor in this product meets the IEC 60825-1:2014/EN 60825-1:2014/A11:202<br>Standard for Class 1 laser products. Please avoid direct eye contact with it during use.                                                                                                    |
|                             | CONSUMER LASER PRODUCT<br>EN 50689:2021                                                                                                    |

Hereby, Dreame Trading (Tianjin) Co., Ltd. declares that the radio equipment type RLD33GA is in compliance with Directive 2014/53/EU. The full text of the EU declaration of conformity is available at the following internet address: https://global.dreametech.com For detailed e-manual, please go to https://global.dreametech.com/pages/user-manuals-and-fags

1

#### Accessories

**Pre-Installed Accessories** 

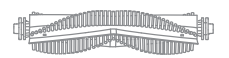

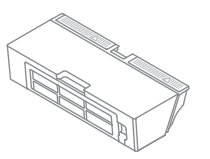

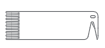

Main Brush

Dust Bin

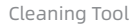

**Other Accessories** 

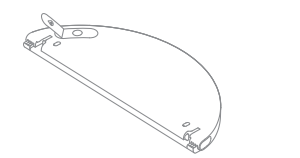

Water Tank

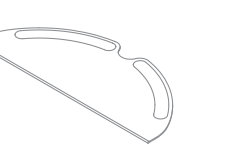

Mop Pad

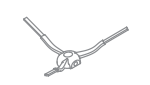

Side Brush

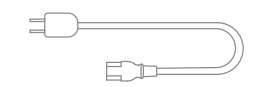

Power Cord

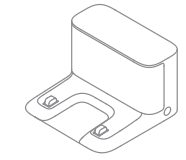

Charging Dock

#### Robot

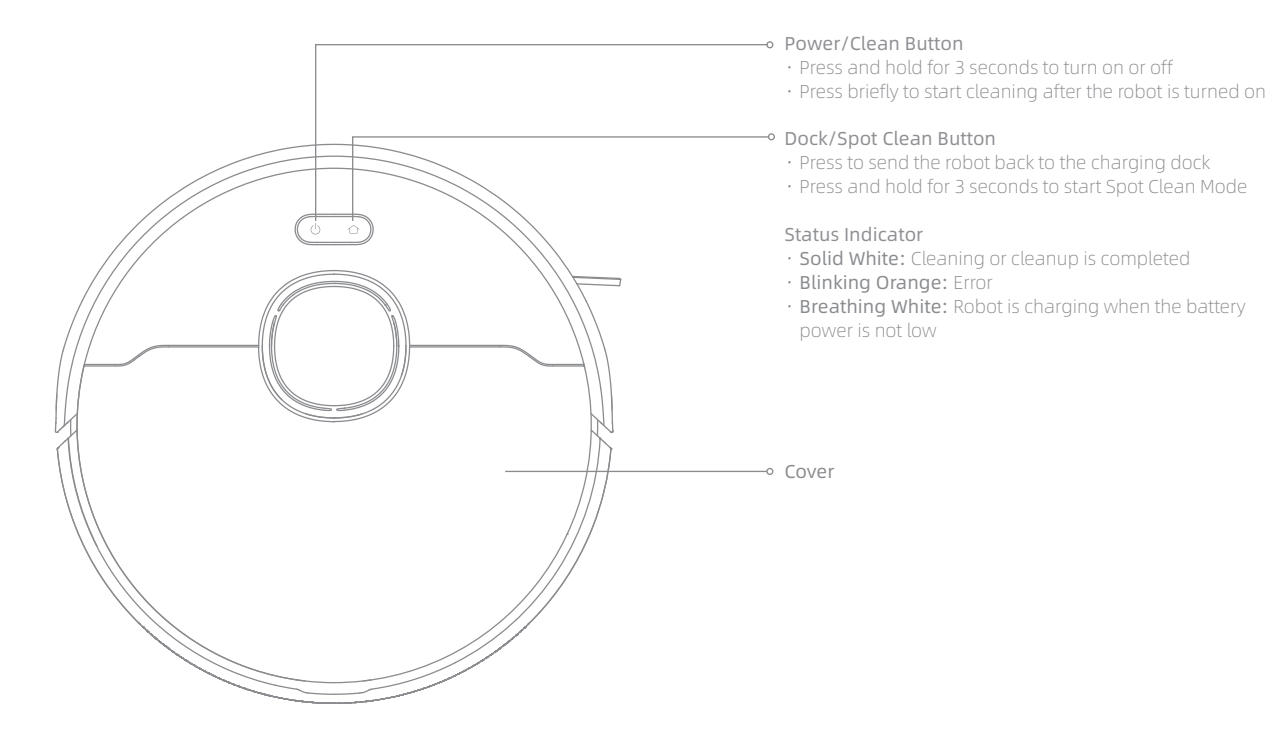

#### Robot

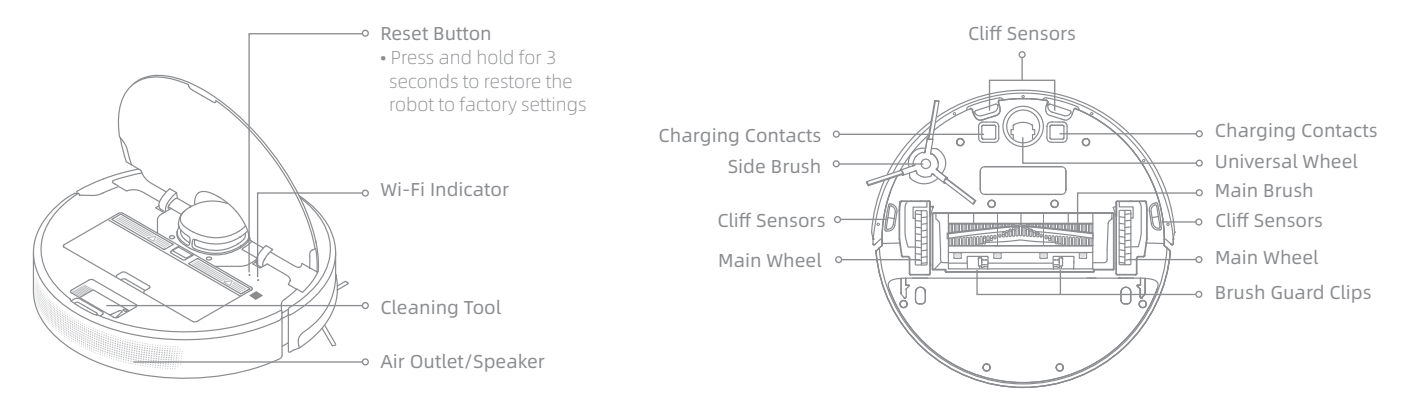

**Robot Sensors** 

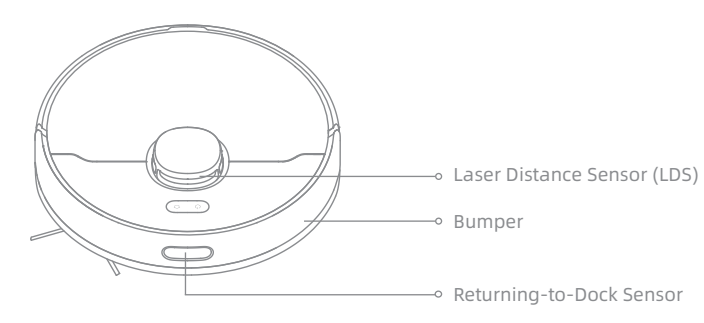

Dust Bin

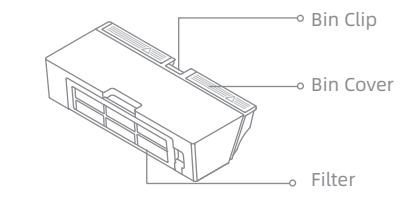

#### Mopping Module

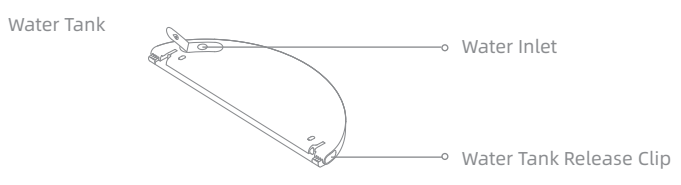

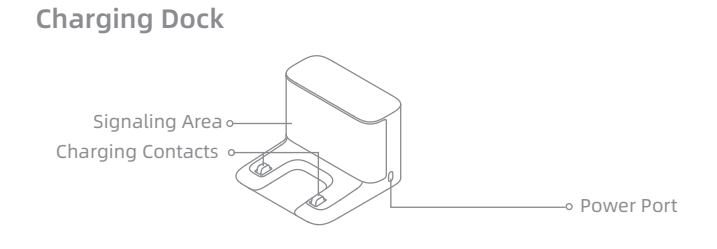

Mop Pad

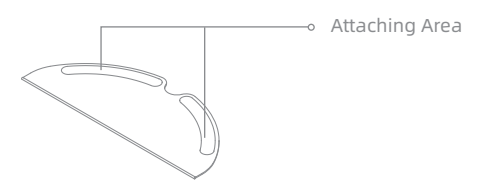

# Preparing Your Home

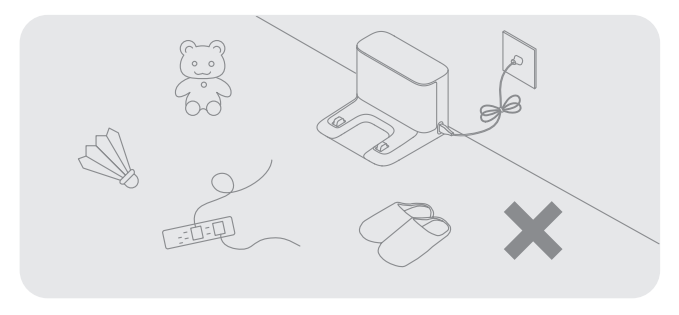

Tidy up items such as power cords, cloths, slippers, and toys to improve the efficiency of the robot.

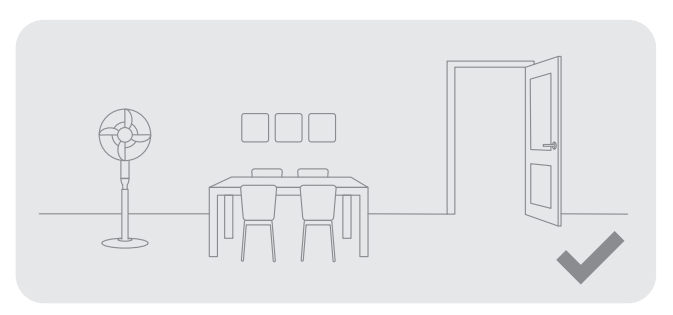

Open the door of the room to be cleaned, and put the furniture in its proper place to make more space.

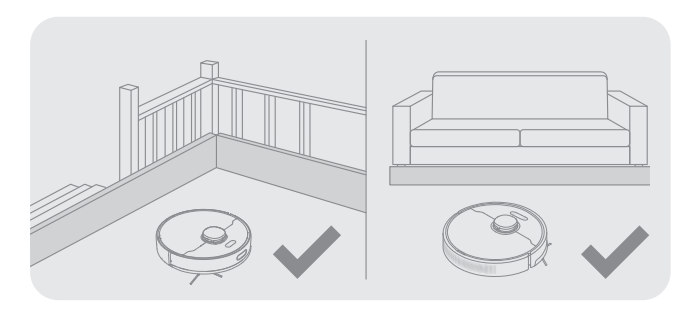

Before cleaning, place a physical barrier at the edge of the stairs and sofa to ensure safe and smooth operation of the robot.

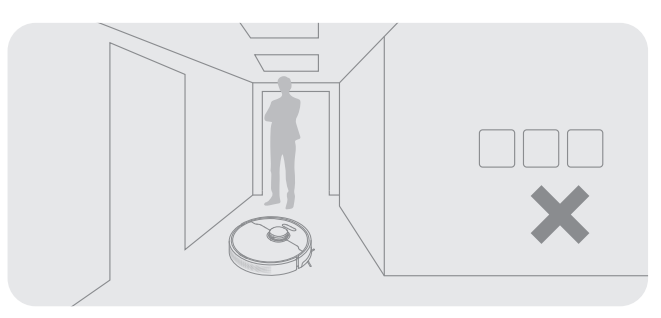

To prevent the robot from not recognizing the area that needs to be cleaned, do not stand in the front of the robot, threshold, hallway, or narrow places.

Note: When operating the robot for the first time, follow it around while cleaning to remove any potential obstacles in time.

# **Before Use**

#### 1. Remove the protective strips

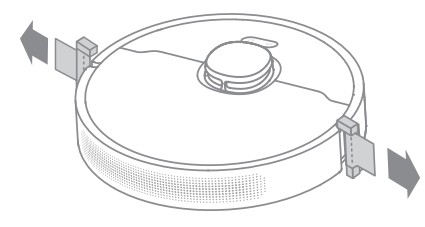

#### 2. Install the side brush

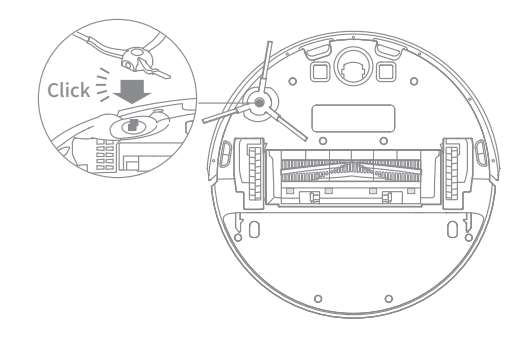

Note: Install the side brush until it clicks into place.

# 3. Place the charging dock on the level ground against the wall and connect it to a power outlet

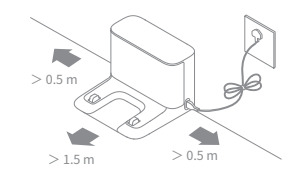

#### Note:

- Keep the immediate area 1.5m in front of the charger and 0.5m to both sides of the charging dock clear of objects.
- To ensure you can connect to the robot with your phone well, make sure the robot and charging dock are within WiFi range.
- Do not place the charging dock in an area with direct sunlight or where other objects might block the signal, as this may hinder the robot from returning to the charging dock.

### 4.Place the robot onto the charging dock to charge

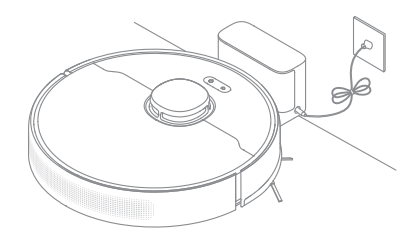

#### Note:

- Fully charging is recommended before first-time use. This ensures that the robot returns to the charging dock successfully.
- · Do not move the the charging dock while the robot is cleaning.

# Connecting with Dreamehome App

This product works with the Dreamehome app, which can be used to control your device.

#### 1. Download the Dreamehome App

Scan the QR code on the robot, or search "Dreamehome" in the app store to download and install the app.

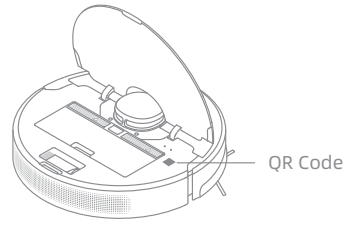

#### 2. Add Device

Open the Dreamehome app, tap " 🔀 " in the upper right, and scan the QR code above again to add "DreameBot D9 Max". Please follow the prompts to finish the Wi-Fi connection.

#### Note:

• Only 2.4GHz Wi-Fi is supported.

• Due to upgrades in the app software, the actual operations may be different from the statements in this manual. Please follow the instructions based on the current app version.

#### 3. Reset Wi-Fi

Simultaneously press and hold the buttons  $\bigcirc$  and  $\bigcirc$  until you hear a voice prompt saying, "Waiting for the network configuration." Once the Wi-Fi indicator is blinking slowly, the Wi-Fi has been successfully reset.

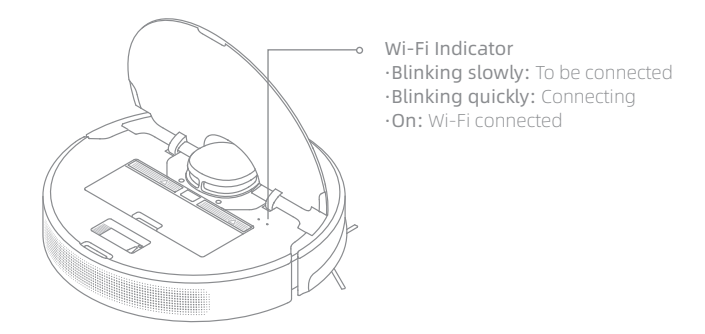

**Note:** If your robot cannot connect to the app successfully, reset the Wi-Fi and add the device again.

# How to Use

### 1. Fast Mapping

After configuring the network for the first time, follow the instructions on the app to quickly create a map, and the robot will start mapping without cleaning. The mapping process will be completed when the robot returns to the dock, and the map will be saved automatically.

### 2. Turn On/Off

Press and hold the button  $\bigcirc$  for 3 seconds to turn on the robot. The power indicator should be illuminated. Place the robot onto the charging dock, the robot should turn on automatically and begin charging. To turn off the robot, move the robot away from the dock and press and hold the  $\bigcirc$  button for 3 seconds.

#### 3. Start Cleaning

Press the button  $\bigcirc$  briefly to start cleaning after the robot is turned on. Then, the robot will accurately map out a route, methodically clean along the edges and walls, then finish by cleaning each room in an S-shaped pattern to ensure a thorough job.

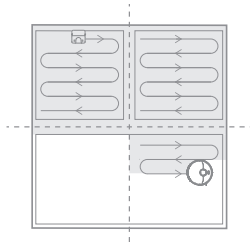

#### 4. Cleaning Mode

DreameBot D9 Max has four cleaning modes: Quiet, Standard, Strong, and Turbo. The default mode is Standard. You can specify the cleaning mode in the app.

#### 5. Pause/Sleep Mode

When the robot is running, press any button to pause it. If the robot is paused for more than 10 minutes, it automatically enters sleep mode. All indicators on the robot will turn off. Press any button on the robot, or use the app to wake up the robot.

#### Note:

- The robot will turn off automatically if left in Sleep Mode for more than 12 hours.
- If the robot is paused and placed onto the charging dock, the current cleaning task will end.

### 6. Spot Cleaning

When the robot is paused or in Standby Mode, press and hold the button  $\bigcirc$  for 3 seconds to start Spot Clean Mode. In this mode, it will clean a square-shaped area of 1.5×1.5 meters directly around the robot. When the spot cleaning is done, the robot will automatically return to its original location and stop working.

Note: Activating Spot Clean Mode will end the current cleaning task of the robot.

### 7. Do Not Disturb (DND) Mode

When the robot is set to the Do Not Disturb (DND) mode, the robot will be prevented from resuming cleaning and the power indicator goes out. The DND mode is disabled by default at the factory. You can use the app to enable the DND mode or modify the DND period. The DND period is 22:00-8:00 by default.

Note:

- $\cdot$  The scheduled cleaning tasks will be performed on time during the DND period.
- The robot will resume cleanup where it left off after the DND period expires.

#### 8. Scheduled Cleaning

You can schedule cleaning time in the Dreamehome app. The robot will automatically start cleaning at the designated time and then return to the charging dock to recharge when the cleaning is done.

# How to Use

#### 9. Additional App Functions

Follow the instructions on the app interface to use more functions. The version of the app might have been updated; please follow the instructions based on the current app version.

#### 10. Use the Mopping Function

It is recommended that all floors are vacuumed at least three times before the first mopping session to achieve a better cleaning effect.

1) Dampen the mop pad and wring out excess water. Slide the pad all the way into the slot of the water tank until it is securely in place.

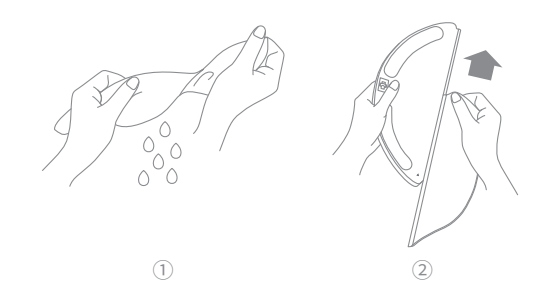

2) Fill the tank with water.

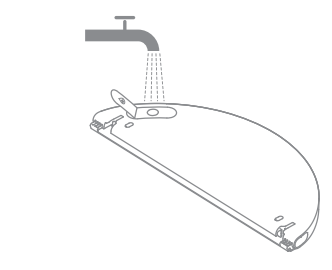

Note: Do not use detergent or disinfectant.

3) Align the mopping module as indicated by the arrow, then slide it into the back of the robot until it clicks into place. Press the button  $\bigcirc$  or use the Dreamehome app to start cleaning.

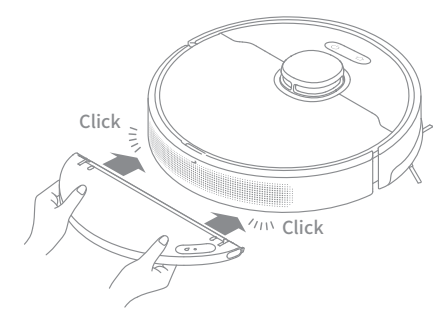

#### Note:

- It is not recommended to use the mopping function on carpets.
- Use the app to adjust the water flow as required.

To keep the robot in good condition, it is recommended to refer to the following table for routine maintenance.

| Part                              | Maintenance<br>Frequency | Replacement Period   |
|-----------------------------------|--------------------------|----------------------|
| Mop pad                           | After each use           | Every 3 to 6 months  |
| Main brush                        |                          | Every 6 to 12 months |
| Dust bin filter                   | Once every 2 weeks       | Every 3 to 6 months  |
| Side brush                        |                          |                      |
| Charging dock's<br>signaling area |                          |                      |
| Charging contacts                 | Once every month         | /                    |
| Universal wheel                   |                          |                      |
| Laser Distance<br>Sensor (LDS)    |                          |                      |
| Cliff sensors                     |                          |                      |
| Water tank                        | Clean it as needed       | /                    |
| Dust bin                          |                          |                      |

Note: The replacement frequency will depend on your usage of the robot. If an exception occurs due to special circumstances, the parts should be replaced.

#### Clean the Dust Bin and Filter

1. Open the robot cover, then press the dust bin clip to remove the dust bin.

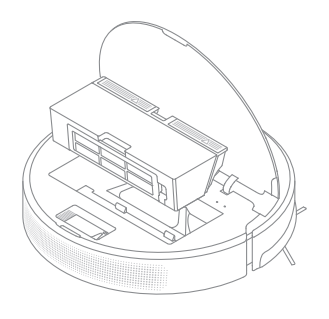

2. Open the bin cover and empty the bin as shown in the diagram.

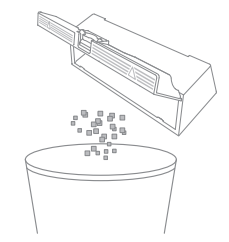

3. Remove the filter and tap its basket gently.

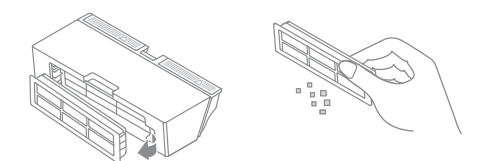

#### Note:

• Do not attempt to clean the filter with a brush, a finger or sharp objects to prevent damage.

4. Rinse the dust bin and filter with water and dry them completely before reinstalling.

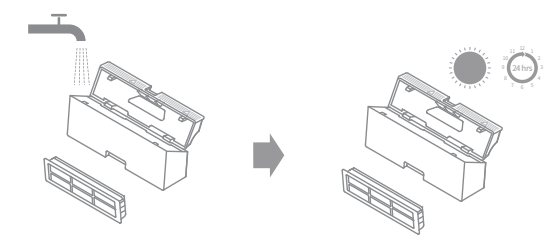

#### Note:

- Rinse the dust bin and filter with clean water only. Do not use any detergent.
- Use the dust bin and filter only when they are completely dry.

#### **Clean the Mopping Module**

1. Press the two release clips on the side of the water tank, remove the mopping module, and pull the mop pad off the mopping module.

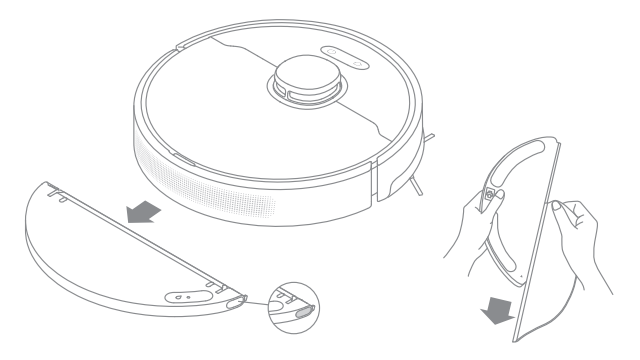

2. Pour out the water in the tank. Clean with only water and leave it to air-dry before re-installing.

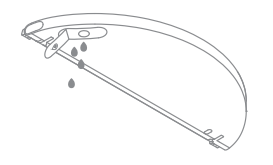

Note: Do not expose the tank to the sun directly.

3. Clean the mop pad with water only and leave to air dry before re-installing.

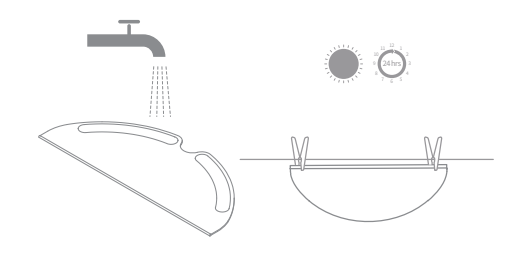

#### Note:

• Remove the pad from the mopping module before cleaning it, and make sure dirty water does not flow back into the water outlet to avoid clogging.

4. If slow water flow occurs, or the outflow is not well-distributed, clean the air hole in the cover of the water tank.

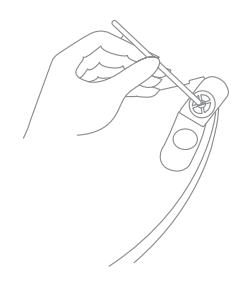

#### **Clean the Main Brush**

1.Press the brush guard clips inwards to remove the brush guard and lift the brush out of the robot.

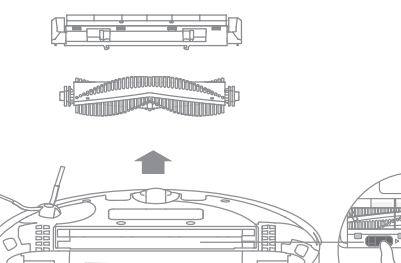

#### Clean the Main Wheel / Universal Wheel

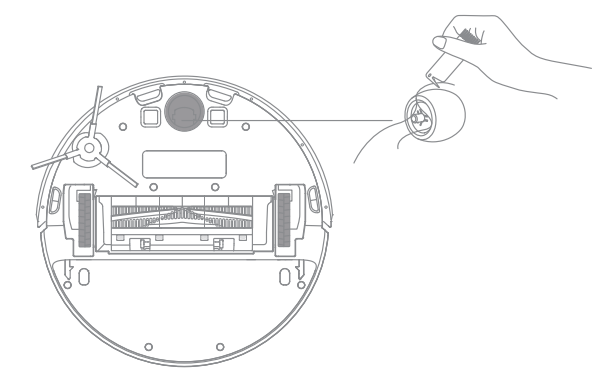

Note: Use a tool such as a small screwdriver to separate the axle and tire of the universal wheel.

2.Pull out the brush cover as shown in the diagram. Use the included cleaning tool to remove any hairs tangled in the brush.

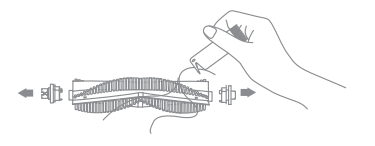

**Note:** Do not pull out the hair tangled in the main brush excessively. Otherwise, the brush may be damaged

#### **Clean the Side Brush**

Pull out the side brush and use the included cleaning tool to remove any hair tangled in the brush.

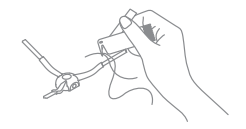

Note: Wet cloths can damage sensitive elements within the robot and charging dock. Please use dry rags for cleaning.

#### Clean the Return-to-Dock Sensor

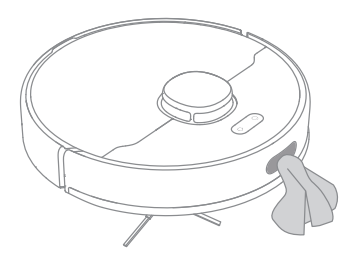

#### Clean the Laser Distance Sensor

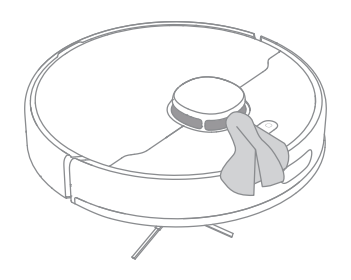

**Clean the Cliff Sensor** 

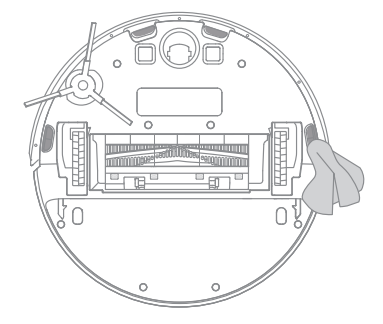

**Clean the Charging Contacts** 

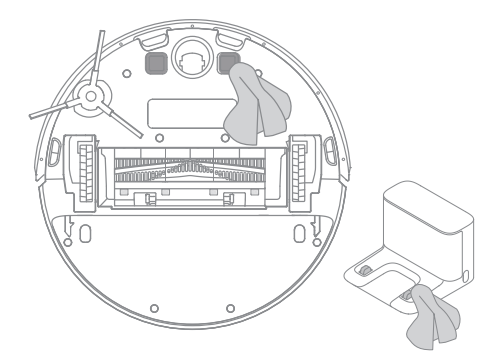

#### **Robot Restarting**

If the robot stops responding or cannot be turned off, press and hold down the button  $\bigcirc$  for 10 seconds to forcefully turn it off. Then press and hold the button  $\bigcirc$  for 3 seconds to turn the robot on.

#### Battery

The robot contains a high-performance lithium-ion battery pack. Please ensure that it remains well-charged for daily use to maintain optimal battery performance. If the robot is not used for an extended period of time, turn it off and put it away. To prevent damage from over-discharging, the robot should be recharged at least once every three months.

# Troubleshooting

| Problem                                                     | Solution                                                                                                    |
|-------------------------------------------------------------|----------------------------------------------------------------------------------------------------|
| Robot does not turn on                                      | The battery level is low. Recharge the robot on the charging dock, then try again.<br>The temperature of the battery is too low or too high. It is recommended to operate the appliance at a temperature<br>between 32 °F (0° C) and 104 °F (40° C). |
| Robot does not recharge                                     | The charging dock is not receiving power. Please confirm that both ends of the power cord are plugged in correctly.<br>Poor contact. Clean charging contacts of the charging dock and robot.                                                         |
| Robot does not return to<br>charging dock                   | There are too many obstructions around the charging dock. Place the charging dock in a more open area.<br>Please clean the dock's signaling area.                                                                                                    |
| Robot is malfunctioning                                     | Turn off the robot and then reactivate it.                                                                                                    |
| Robot is making a strange noise                             | A foreign object may be caught in the main brush, side brush, or one of the main wheels. Stop the robot and remove any debris.                                                                                                    |
| Robot no longer cleans<br>efficiently or leaves dust behind | The dust bin is full. Please clean it.<br>The filter is blocked. Please clean it.<br>A foreign object is caught in the main brush. Please clean it.                                                                                                  |

# Troubleshooting

| Problem                                                                                         | Solution                                                                                                    |
|-------------------------------------------------------------------------------------------------|----------------------------------------------------------------------------------------------------|
| Robot cannot connect to Wi-Fi                                                                   | There is something wrong with the Wi-Fi connection. Reset the Wi-Fi and download the latest version of the<br>Dreamehome app, then try reconnecting.<br>Location permission is not open. Please ensure the location permission on the Dreamehome app is enabled.<br>Wi-Fi signal is weak. Make sure the robot is in an area with good Wi-Fi coverage.<br>5GHz Wi-Fi is not supported. Please ensure your robot connects to 2.4GHz Wi-Fi.<br>The username or password of Wi-Fi is incorrect. Please enter the correct username and password. |
| Robot does not perform scheduled cleaning                                                       | The robot has low battery. Scheduled cleaning will not start unless the robot has at least 15% battery left.                                                                                                    |
| Does leaving the robot on the<br>charging dock consume power if<br>it is already fully charged? | Leaving the robot on the charging dock after it's fully charged consumes very little electricity and helps maintain optimal battery performance.                                                                                                    |
| No water comes out of the water<br>tank, or only a little bit comes out                         | Check whether there is water inside the water tank.<br>Clean the mop if it becomes dirty.<br>Make sure the mop pad is installed correctly according to the User Manual.<br>Clean the air hole on the top of the water tank.                                                                                                    |
| Robot doesn't resume cleaning<br>after charging                                                 | Make sure the robot is not set to Do Not Disturb mode (DND), which will prevent it from resuming cleaning.<br>The robot does not resume cleaning when it is manually recharged or placed onto the charging dock.                                                                                                    |
| Robot doesn't return to charging<br>dock after being moved                                      | Moving the robot may cause it to re-position itself or re-map its surroundings. If the robot is too far from the charging dock, it might not be able to automatically return on its own, in which case you need to manually place the robot onto the charging dock.                                                                                                    |

# Specifications

#### Robot

| Model                | RLD33GA         |
|----------------------|-----------------|
| Charging Time        | Approx. 6 hours |
| Rated Voltage        | 14.4 V          |
| Rated Power          | 40 W            |
| Operation Frequency  | 2400-2483.5 MHz |
| Maximum Output Power | < 20 dBm        |

#### Charging Dock

| Model        | RCSO                      |
|--------------|---------------------------|
| Rated Input  | 100-240 V~ 50/60 Hz 0.5 A |
| Rated Output | 19.8 V 1 A                |

Under normal use of condition, this equipment should be kept a separation distance of at least 20cm between the antenna and the body of the user.

# **Battery Disposal and Removal**

The built-in lithium-ion battery contains substances that are hazardous to the environment. Before disposing of the battery, make sure the battery is removed by qualified technicians and discarded at an appropriate recycling facility.

- the battery must be removed from the appliance before it is scrapped;
- the appliance must be disconnected from the supply mains when removing the battery;
- the battery is to be disposed of safely.

#### CAUTION:

Before removing the battery, disconnect the power and run out the battery as much as possible.

Unneeded batteries should be discarded at an appropriate recycling facility.

Do not expose to high temperature environment to avoid risks of explosion.

Under abusive conditions, liquid may be ejected from the battery. If contact occurs, flush with water and seek medical help.

### Removal Guide:

1. Turn over the robot, use a proper tool to remove the screws on the back of the robot, and then remove the cover.

2. Unplug the terminals between the battery and PCB board to remove the battery.

#### **WEEE Information**

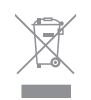

All products bearing this symbol are waste electrical and electronic equipment (WEEE as in directive 2012/19/EU) which should not be mixed with unsorted household waste. Instead, you should protect human health and the environment by handing over your waste equipment to a designated collection point for the recycling of waste electrical and electronic equipment, appointed by the government or local authorities. Correct disposal and recycling will help prevent potential negative consequences to the environment and human health. Please contact the installer or local authorities for more information about the location as well as terms and conditions of such collection points.

### DE Sicherheitsinformationen

Um Stromschläge, Brände oder Verletzungen durch unsachgemäßen Gebrauch des Geräts zu vermeiden, lesen Sie bitte die Bedienungsanleitung vor dem Gebrauch sorgfältig durch und bewahren Sie sie zum späteren Gebrauch auf.

### Nutzungseinschränkungen

- Um einen sicheren Betrieb zu gewährleisten und Risiken zu vermeiden, darf dieses Produkt nicht von Kindern unter 8 Jahren, von Personen mit körperlichen, sensorischen oder geistigen Einschränkungen oder von Personen mit mangelnden Kenntnissen ohne Aufsicht eines Elternteils oder Vormunds verwendet werden. Kinder dürfen die Reinigung und Wartung nicht ohne Aufsicht durchführen.
  - Kinder dürfen nicht mit diesem Produkt spielen. Sorgen Sie dafür, dass Kinder und Haustiere während des Betriebs des Roboters einen sicheren Abstand zum Gerät halten.
  - Wenn das Stromkabel beschädigt ist, schalten Sie das Gerät sofort aus und wenden Sie sich an den Kundendienst.
- Dieses Produkt ist nur für die Bodenreinigung in einer häuslichen Umgebung geeignet. Benutzen Sie es nicht im Freien, auf anderen Oberflächen als dem Boden oder in einer kommerziellen oder industriellen Umgebung.
- · Verwenden Sie den Roboter nicht in einem Bereich, der sich über dem Bodenniveau befindet und der nicht durch eine Schutzbarriere begrenzt wird.
- Stellen Sie den Roboter nicht auf den Kopf. Verwenden Sie die LDS-Abdeckung, die Roboterabdeckung oder den Bumper nicht als Griff für den Roboter.
- Benutzen Sie den Roboter nicht in Umgebungen, in denen die Temperaturen über 40 ° C oder unter 0 ° C liegen, und auch nicht auf Böden mit Flüssigkeiten oder klebrigen Substanzen.
- Heben Sie Kabel vom Boden auf, bevor Sie den Roboter benutzen, um zu verhindern, dass diese während der Reinigung mitgezogen werden.
- Entfernen Sie zerbrechliche oder kleine Gegenstände vom Boden, um zu verhindern, dass der Roboter sie anstößt und beschädigt.

### Sicherheitsinformationen

### Nutzungseinschränkungen

- Entfernen Sie lose Gegenstände vom Boden und entfernen Sie Kabel oder Netzkabel am Reinigungsweg, bevor Sie das Gerät in Betrieb nehmen, um Schäden oder Schäden beim Anziehen zu verhindern.
- Halten Sie Haare, Finger und andere Körperteile von der Saugöffnung des Roboters fern.
- · Bitte halten Sie die Reinigungswerkzeuge für die Bürste von Kindern fern.
- Kinder, Haustiere oder Gegenstände dürfen weder auf dem stillstehenden noch dem sich bewegenden Roboter positioniert werden.
- Benutzen Sie den Roboter nicht zum Aufwischen oder Aufsaugen brennender Substanzen. Verwenden Sie den Roboter nicht zum Aufsaugen von entflammbaren oder brennbaren Flüssigkeiten, ätzenden Gasen oder unverdünnten Säuren oder Lösungsmitteln.
- Saugen Sie keine harten oder scharfen Gegenstände ein. Verwenden Sie das Gerät nicht zum Aufnehmen von Gegenständen wie Steinen, großen Papierstücken oder anderen Dingen, die das Gerät verstopfen könnten.
- Stellen Sie sicher, dass der Roboter ausgeschaltet und die Ladestation vom Strom getrennt ist, bevor Sie Reinigungs- oder Wartungsarbeiten durchführen.
- Verwenden Sie kein nasses Tuch zum Abwischen oder eine Flüssigkeit zum Spülen des Roboters und der Ladestation. Waschbare Teile müssen vollständig getrocknet werden, bevor sie installiert und verwendet werden.
- Stellen Sie sicher, dass der Roboter beim Transport ausgeschaltet ist und möglichst in der Originalverpackung befördert wird.
- Bitte verwenden Sie das Produkt gemäß den Anweisungen im Benutzerhandbuch. Der Benutzer ist für jeglichen Verlust oder Schaden verantwortlich, der aufgrund inkorrekter Verwendung dieses Produkts entsteht.

### **DE** Sicherheitsinformationen

### Akkus und Ladung

- Verwenden Sie keine Batterien, Netzkabel oder Ladestationen von Drittanbietern. Bitte ausschließlich mit RCS0 Netzgerät verwenden.
- Versuchen Sie nicht, den Akku oder die Ladestation selbst zu zerlegen, zu reparieren oder zu modifizieren.
- · Stellen Sie die Ladestation nicht in der Nähe einer Wärmequelle ab.
- · Benutzen Sie kein nasses Tuch oder nasse Hände, um die Ladekontakte der Ladestation zu reinigen.
- Entsorgen Sie alte Akkus sachgemäß. Unbenutzte Akkus sollten in einer geeigneten Recycling-Einrichtung entsorgt werden.
- Wenn der Roboter für eine längere Zeit nicht benutzt werden soll, laden Sie ihn voll auf, schalten ihn aus und lagern ihn an einem kühlen und trockenen Ort. Laden Sie den Roboter mindestens je 3 Monate auf, um eine Tiefentladung des Akkus zu vermeiden.
- · Dieses Produkt enthält Akkus, die nur von qualifizierten Technikern oder dem Kundendienst ausgewechselt werden können.

### Lasersicherheitsinformationen

• Der Lasersensor in diesem Produkt entspricht der Norm IEC 60825-1:2014/EN 60825-1:2014/ A11:2021 für Laserprodukte der Klasse 1. Bei der Verwendung ist direkter Augenkontakt zu vermeiden.

LASERPRODUKT DER KLASSE 1 LASERPRODUKT FÜR VERBRAUCHER EN 50689:2021

Hiermit bestätigt, Dreame Trading (Tianjin) Co., Ltd. dass das Funkgerät des Typs RLD33GA mit der Verordnung 2014/53/EU in Einklangsteht. Der vollständige Wortlaut der EU-Konformitätserklärung ist unter der folgenden Internetadresse abrufbar: https://global.dreametech.com Ein detailliertes elektronisches Handbuch finden Sie unter https://global.dreametech.com/pages/user-manuals-and-faqs

Zubehör

Vorinstalliertes Zubehör

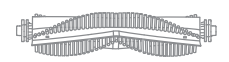

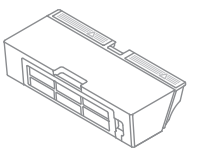

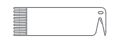

Hauptbürste

Staubbehälter

Reinigungswerkzeug

Anderes Zubehör

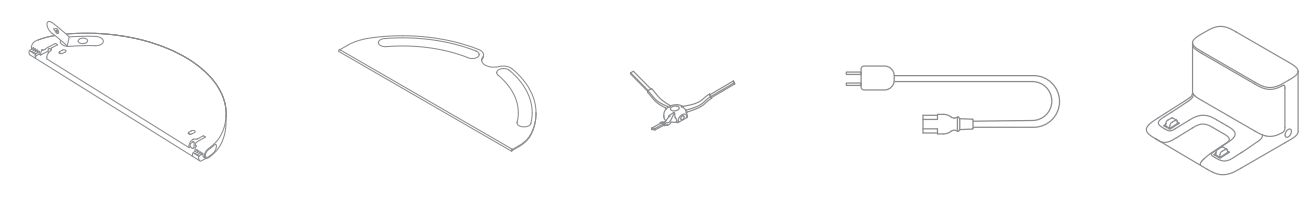

Wassertank

Wischmopp

Seitenbürste

Netzkabel

Ladestation

#### Roboter

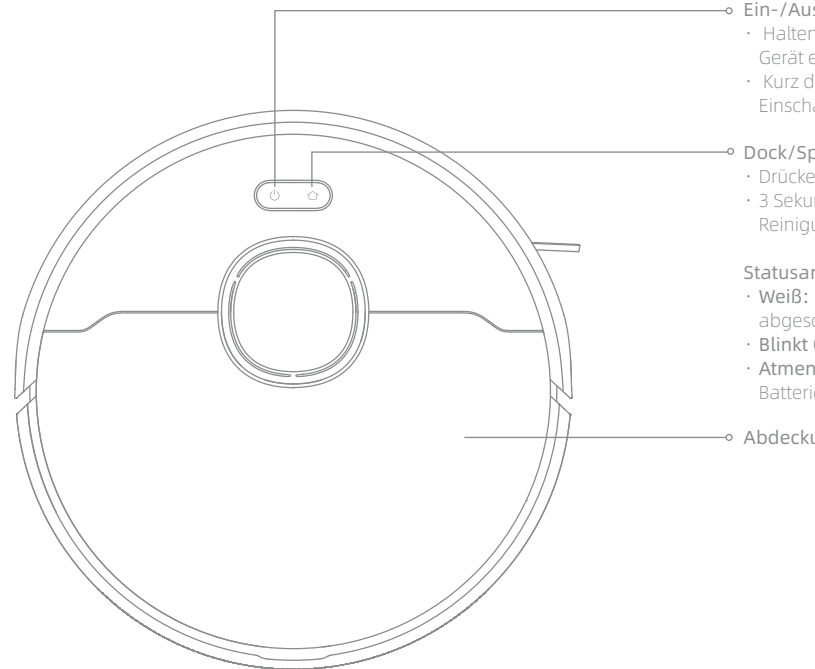

#### → Ein-/Aus- und Reinigungstaste

- Halten Sie die Taste 3 Sekunden lang gedrückt, um das
- Kurz drücken zum Start der Reinigung nach dem

#### - Dock/Spot-Reinigungtaste

- Drücken, um den Roboter zur Ladestation zurückzufahren
- 3 Sekunden lang gedrückt halten, um den Spot-Reinigungsmodus zu starten

#### Statusanzeige

- Weiß: Reinigung im Prozess oder Reinigung ist
- · Blinkt Orange: Fehler
- Atmendes weißes Licht: Roboter lädt, wenn die Batterieleistung nicht niedrig ist

→ Abdeckung

#### Roboter

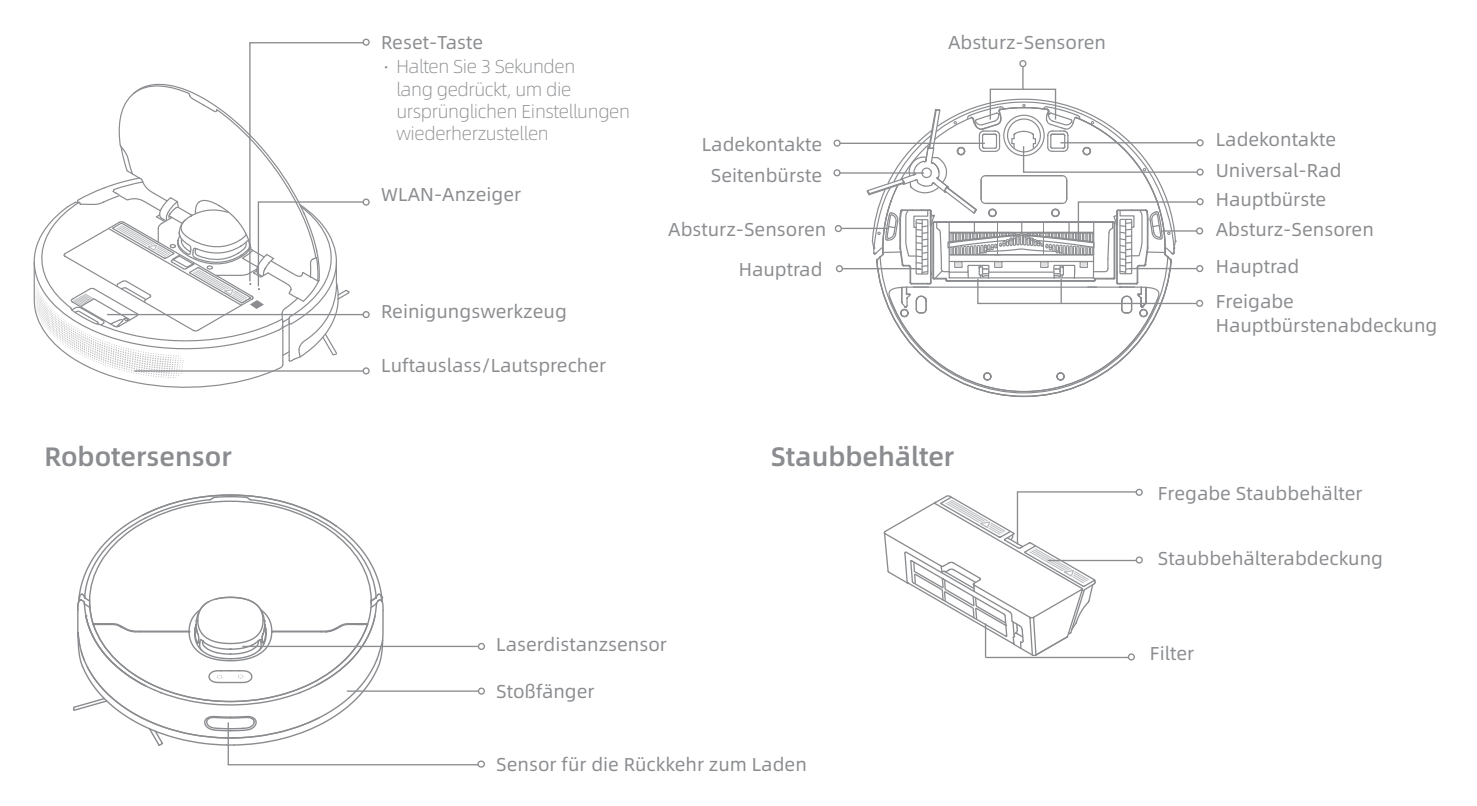

#### Wischmodul

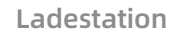

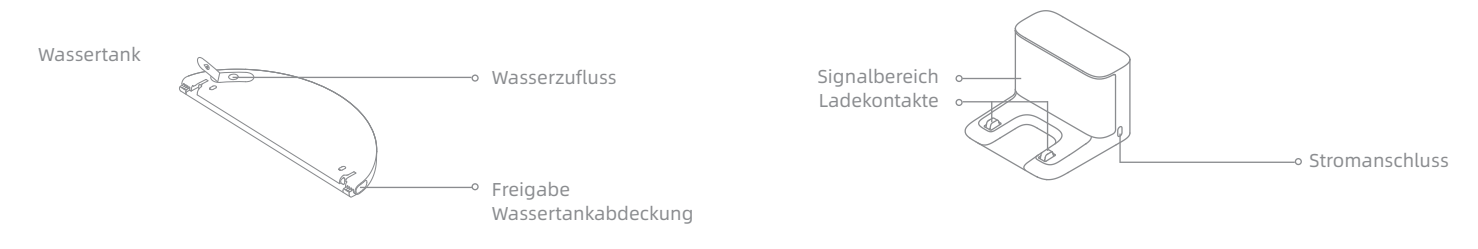

Wischmopp

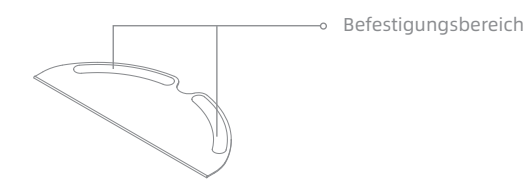

# Ihr Zuhause vorbereiten

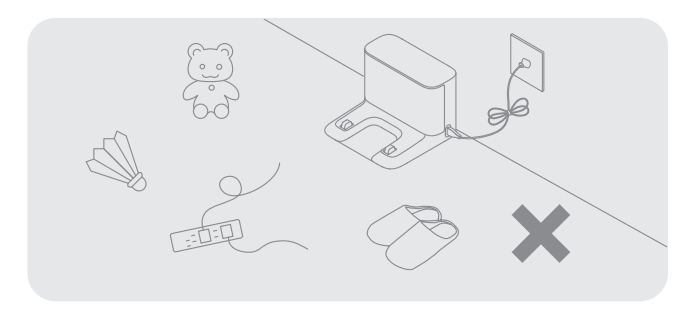

Ordnen Sie Gegenstände wie Netzkabel, Tücher, Hausschuhe und Spielzeug, um die Effizienz der Reinigung zu verbessern.

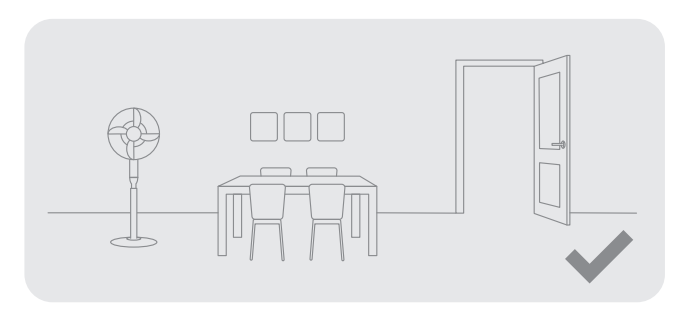

Öffnen Sie die Tür des zu reinigenden Raumes und stellen Sie die Möbel in die geeignete Position, um mehr Platz zu schaffen.

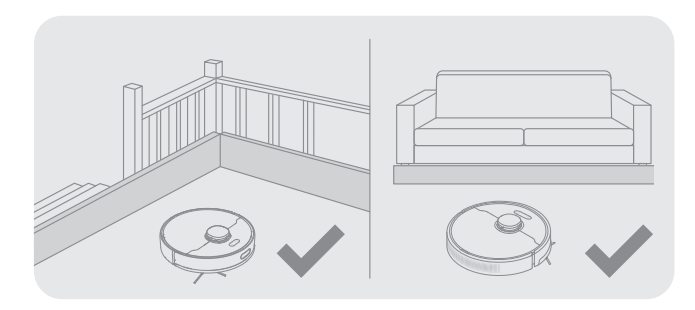

Montieren Sie vor der Reinigung die physische Barriere an den Kanten von Treppen und Möbeln, um dem Roboter ein reibungsloses Arbeiten zu ermöglichen.

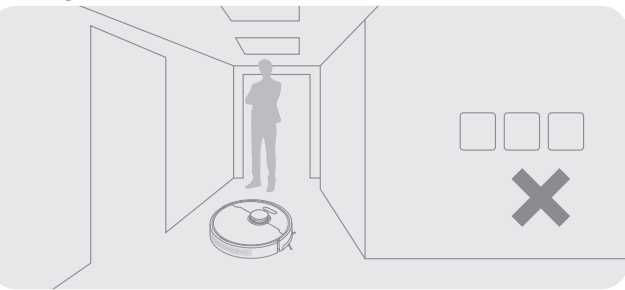

Um zu verhindern, dass der Roboter den zu reinigenden Bereich nicht erkennt, stellen Sie sich nicht vor den Roboter, vor eine Schwelle, oder die enge Stelle einer Flur hin.

Hinweis: Wenn Sie den Roboter zum ersten Mal in Betrieb nehmen, folgen Sie ihm während der Reinigung, um mögliche Hindernisse rechtzeitig zu beseitigen.

# Vor der Verwendung

1. Die Schutzstreifen entfernen

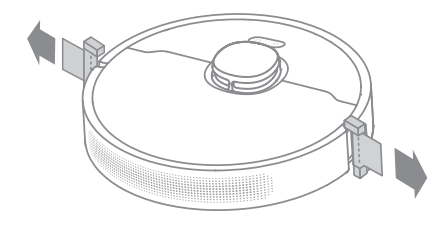

#### 2. Seitenbürste installieren

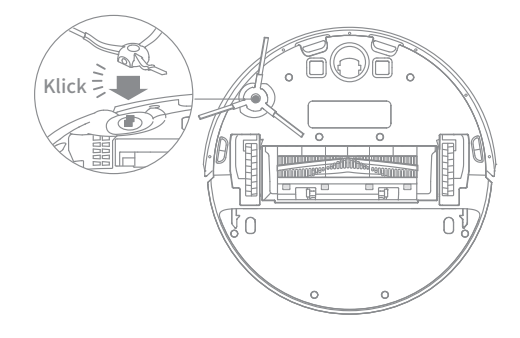

Hinweis: Installieren Sie die Seitenbürste, bis sie einrastet.

#### 3. Platzieren Sie die Ladestation auf ebenen Boden gegen die Wand und schließen Sie sie einer Steckdose an

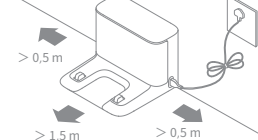

#### Hinweis:

- Stellen Sie sicher, dass auf beiden Seiten der Ladestation ein Abstand von mindestens 0,5 Metern und vor der Ladestation ein Abstand von mehr als 1,5 Metern eingehalten wird.
- Um sicherzustellen, dass Sie den Roboter einfach mit dem Telefon verbinden können, stellen Sie sicher, dass sich der Roboter und die Ladestation im Bereich des WLAN befinden.
- Platzieren Sie die Ladestation nicht in einem Bereich mit direkter Sonneneinstrahlung oder in einem Bereich, in dem andere Objekte den Signalbereich blockieren könnten, da dies den Roboter daran hindern könnte, zur Ladestation zurückzukehren.

#### 4. Platzieren Sie den Roboter zum Aufladen in der

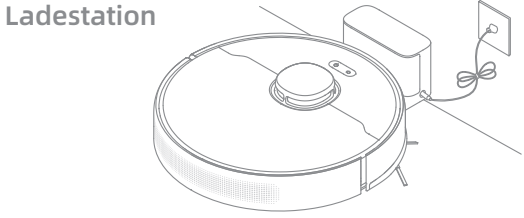

#### Hinweis:

- · Vollständige Aufladung vor dem ersten Gebrauch.
- · Bewegen Sie die Ladestation nicht, während der Roboter in Betrieb ist.

# Verbinden mit Dreamehome App

Dieses Produkt funktioniert mit der Dreamehome App, mit der Sie Ihr Gerät steuern können.

#### 1. Laden Sie die Dreamehome App herunter

Scannen Sie den QR-Code auf dem Roboter oder suchen Sie im App Store nach "Dreamehome" um die App nach Ihren Bedürfnissen herunterzuladen und zu installieren.

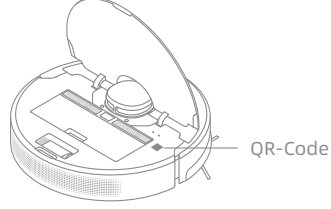

#### 2. Fügen Sie das Gerät hinzu

Öffnen Sie das Dreamehome, tippen Sie oben rechts auf " 🖨 " und scannen Sie den obigen QR-Code erneut, um "DreameBot D9 Max" hinzuzufügen. Bitte befolgen Sie die Anweisungen, um die WLAN-Verbindung herzustellen.

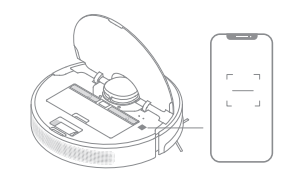

#### Hinweis:

- · Es wird nur WLAN mit 2,4 GHz unterstützt
- Die App-Software wird aktualisiert, die tatsächliche Bedienung kann sich von den Angaben in diesem Handbuch abweichen. Bitte befolgen Sie die Anweisungen basierend auf der aktuellen App-Version.

#### 3. WLAN zurücksetzen

Gleichzeitig drücken und halten Sie die () und ☆ Taste bis Sie eine Sprachmeldung hören "Warten auf Netzwerkkonfiguration". Sobald die WLAN-Anzeige langsam blinkt, wurde das WLAN erfolgreich zurückgesetzt.

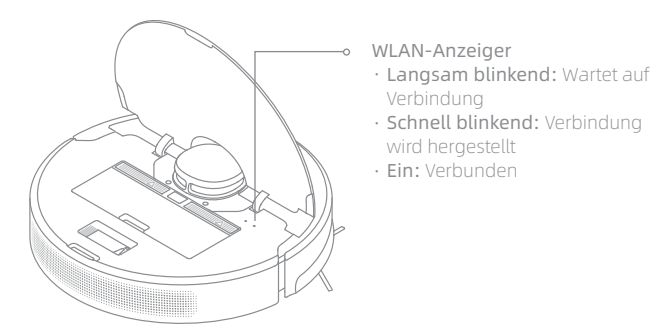

Hinweis: Wenn Ihr Telefon keine erfolgreiche Verbindung mit dem Roboter herstellen kann, setzen Sie das WLAN zurück und fügen Sie das Gerät erneut hinzu.

# Gebrauchsanleitung

#### 1. Schnelle Kartenerstellung

Nachdem Sie das Netzwerk zum ersten Mal konfiguriert haben, folgen Sie den Anweisungen in der App, um schnell eine Karte zu erstellen, wobei der Roboter die Kartierung ohne Reinigung startet. Der Katierung-Prozess wird abgeschlossen, wenn der Roboter zur Ladestation zurückkehrt, und die Karte wird automatisch gespeichert.

### 2. Einschalten/Ausschalten

Halten Sie die Taste ()3 Sekunden lang gedrückt, um den Roboter einzuschalten, und die Betriebsanzeige leuchtet dauerhaft. Stellen Sie den Roboter auf die Ladestation. Der Roboter sollte sich dann automatisch einschalten und mit dem Laden beginnen. Um den Roboter auszuschalten, entfernen Sie den Roboter vom Dock und halten Sie die Taste ()3 Sekunden lang gedrückt.

#### 3. Mit der Reinigung beginnen

Drücken Sie die Taste 🖰 kurz, um die Reinigung nach dem Einschalten des Roboters zu starten.Dann wird der Roboter eine Route genau planen, methodisch entlang der Kanten und Wände reinigen und schließlich jeden Raum in einem S-förmigen Muster gründlich reinigen.

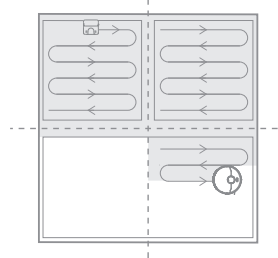

#### 4. Reinigungsmodus

In der App sind vier Reinigungsmodi verfügbar: Leise, Standard, Stark und Turbo. Voreingestellt ist der Standardmodus.

### 5. Pause / Schlaf

Wenn der Roboter läuft, drücken Sie eine beliebige Taste, um ihn zu pausieren. Wenn der Roboter länger als 10 Minuten pausiert wird, wechselt er automatisch in den Schlafmodus. Alle Anzeigen am Roboter werden ausgeschaltet. Drücken Sie eine beliebige Taste am Roboter oder verwenden Sie die App, um den Roboter aufzuwecken. Hinweis:

- Wenn das Gerät länger als 12 Stunden im Ruhemodus ist, schaltet es sich automatisch aus.
- Wenn der Roboter sich im Pause-Modus befindet, wird die aktuelle Reinigungsaufgabe beendet, wenn Sie ihn auf die Ladestation setzen.

### 6. Punktreinigung

Wenn sich der Roboter im Standby-Modus oder im Pause-Modus befindet, halten Sie die Taste ☆ 3 Sekunden lang gedrückt, um den Zielreinigungs-Modus zu starten. In diesem Modus wird eine quadratische Fläche von 1,5 × 1,5 Metern direkt um den Roboter herum gereinigt. Wenn die Zielreinigung beendet ist, kehrt der Roboter automatisch an seinen ursprünglichen Standort zurück und schaltet sich ab.

Hinweis: Die Aktivierung der Zielreinigungsmodus beendet die aktuelle Reinigungsaufgabe des Roboters.

### 7. Nicht stören (DND) Modus

Wenn der Roboter auf den DND-Modus (Do Not Disturb) eingestellt ist, führt der Roboter die Reinigungsaufgabe nicht mehr durch und die Betriebsanzeige erlischt. Der DND-Modus ist werkseitig standardmäßig deaktiviert. Sie können die App verwenden, um den DND-Modus zu aktivieren oder den DND-Zeitraum zu ändern. Der DND-Zeitraum ist standardmäßig 22:00-8:00.

Hinweis:

- Die geplanten Reinigungsaufgaben werden während des DND-Zeitraums pünktlich durchgeführt.
- Der Roboter wird die Reinigung fortsetzen, wo er nach Ablauf der DND-Periode aufgehört hat.

### 8. Geplantes Reinigen

Sie können die Reinigungszeiten automatisch mit der Dreamehome App planen. Der Roboter wird zu der geplanten Zeiten automatisch mit der Reinigung anfangen und nach ausgeführter Reinigung wieder zur Ladung an die Ladestation zurückkehren.

# Gebrauchsanleitung

#### 9. Weitere APP-Funktionen

Folgen Sie den Anweisungen auf der APP-Schnittstelle, um weitere Funktionen zu nutzen. Die App-Version könnte aktualisiert worden sein. Bitte folgen Sie den Anweisungen entsprechend der aktuellen App-Version.

#### 10. Verwenden der Wischfunktion

Zur Erzielung eines besseren Reinigungseffekts, wird empfohlen, alle Boden mindestens dreimal vor der ersten Mopp-Reinigung zu saugen.

1) Befeuchten Sie das Wischer-Pad und wringen Sie überschüssiges Wasser aus. Schieben Sie das Wischer-Pad ganz in den Schlitz des Wassertanks, bis es sicher an seinem Platz ist.

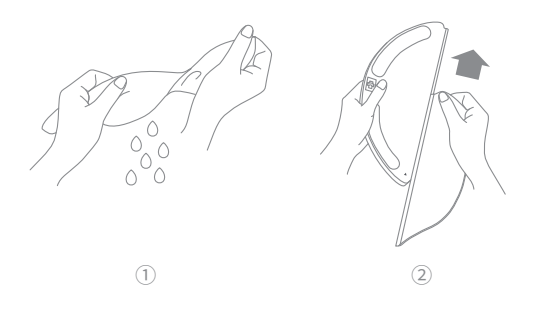

#### 2) Füllen Sie den Tank mit Wasser.

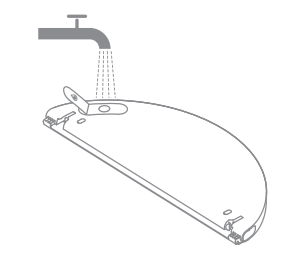

Hinweis: Verwenden Sie keine Reinigung- oder Desinfektionsmittel.

3) Richten Sie das Wischmodul wie durch den Pfeil angezeigt aus, und schieben Sie es dann in die Rückseite des Roboters, bis es einrastet. Drücken Sie die Taste 🕐 oder verwenden Sie die App Dreamehome, um mit der Reinigung zu beginnen.

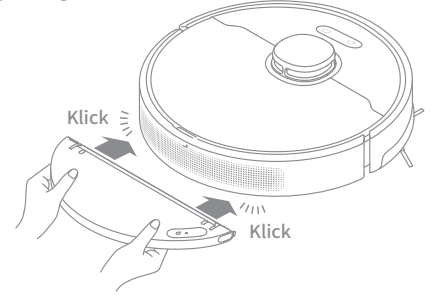

#### Hinweis:

- Die Verwendung der Wischfunktion auf Teppichen wird nicht empfohlen.
- Verwenden Sie die App, um den Wasserfluss wie benötigt einzustellen.

Es wird empfohlen, sich für die routinemäßige Wartung auf die folgende Tabelle zu beziehen, um den Roboter in gutem Zustand zu halten.

| Teil                                             | Häufigkeit der Wartung | Häufigkeit des<br>Austausches |
|--------------------------------------------------|------------------------|-------------------------------|
| Wischer                                          | Nach jedem Gebrauch    | Alle 3 bis 6 Monate           |
| Hauptbürste                                      | Einmal alle 2 Wochen   | Alle 6 bis 12 Monate          |
| Staubbehälterfilter                              |                        | Alle 3 bis 6 Monate           |
| Seitenbürste                                     |                        |                               |
| Der<br>Signalisierungsbereich<br>der Ladestation |                        | /                             |
| Ladekontakte                                     | Einmal im Monat        |                               |
| Universal-Rad                                    |                        |                               |
| Laserdistanzsensor                               |                        |                               |
| Absturz-Sensoren                                 |                        |                               |
| Wassertank                                       | - Nach Bedarf reinigen | /                             |
| Staubbehälter                                    |                        |                               |

Hinweis: Die Häufigkeit des Austauschs hängt von der Nutzung des Roboters ab. Wenn aufgrund besonderer Umstände eine Störung auftritt, sollten die Teile ausgetauscht werden.

#### Staubbehälter und Filter reinigen

1. Öffnen Sie die Roboterabdeckung und drücken Sie auf den Staubbehälterklipp, um den Staubbehälter zu entfernen.

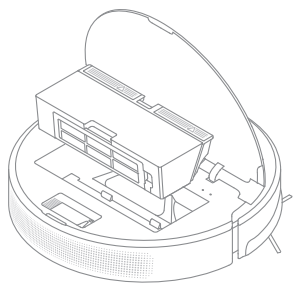

2. Öffnen Sie die Behälterabdeckung und leeren Sie den Behälter wie in der Abbildung gezeigt.

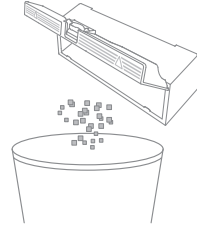

3. Nehmen Sie den Filter heraus und klopfen Sie vorsichtig auf seinen Korb.

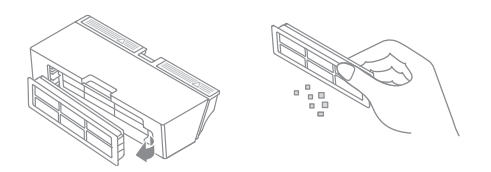

Hinweis:

• Versuchen Sie nicht, den Filter mit einer Bürste, einem Finger oder scharfen Gegenständen zu reinigen, um Schäden zu vermeiden.

4. Spülen Sie den Staubbehälter und den Filter mit Wasser und trocknen Sie sie vollständig vor dem Wiedereinbau.

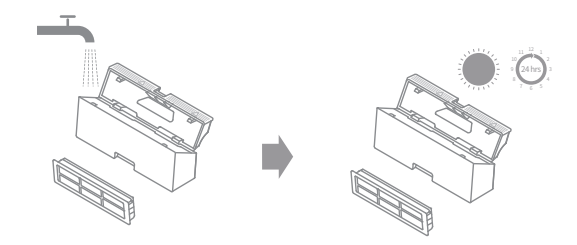

#### Hinweis:

- Spülen Sie den Staubbehälter und den Filter nur mit sauberem Wasser aus. Verwenden Sie keine Reinigungsmittel.
- Verwenden Sie den Staubbehälter und den Filter nur, wenn sie vollständig trocken sind.

#### Reinigen Sie das Wischmodul

1. Drücken Sie die Freigabetaste des Wischmoduls nach innen und ziehen Sie das Modul heraus. Ziehen Sie den Wischlappen vom Wischmodul ab.

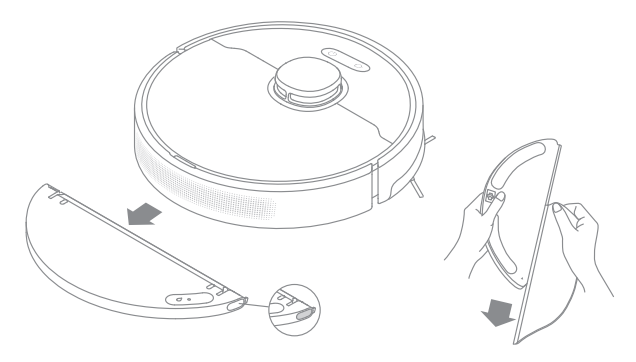

2. Entleeren Sie das Restwasser aus dem Wassertank und lassen Sie ihn an der Luft trocknen.

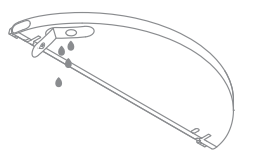

Hinweis: Setzen Sie den Tank keiner direkten Sonneneinstrahlung aus.

3. Die Wischlappen ausschließlich mit Wasser reinigen und vor Reinstallieren an der Luft trocknen lassen.

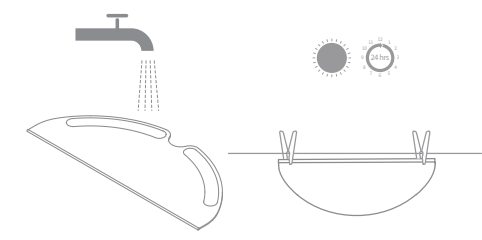

#### Hinweis:

 Nehmen Sie den Wischlappen vor der Reinigung aus dem Wischmodul heraus und stellen Sie sicher, dass das Schmutzwasser nicht in den Wasserauslass zurückfließt, um eine Verstopfung zu vermeiden.

4. Falls eine langsamer Wasserdurchfluss auftritt bzw.das Wasservolumen nicht gut verteilt ist, reinigen Sie das Luftloch in der Abdeckung des Wassertanks.

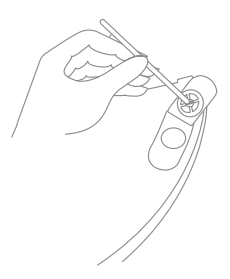

#### Bürste reinigen

1. Drücken Sie den Bürstenschutzclip nach innen, um den Bürstenschutz zu entfernen und die Bürste aus dem Roboter zu heben.

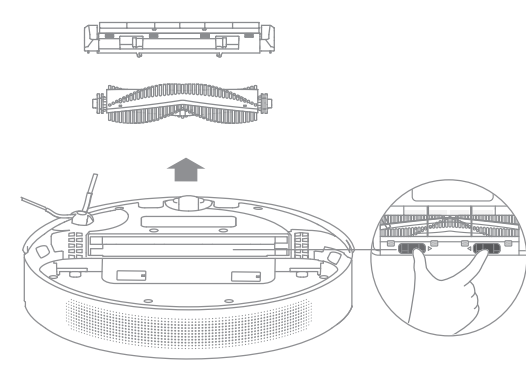

2. Ziehen Sie den Bürstendeckel wie im Diagramm gezeigt heraus. Verwenden Sie das mitgelieferte Reinigungswerkzeug, um die in der Bürste verwickelten Haare zu entfernen.

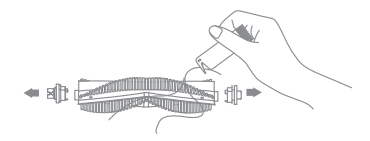

Hinweis: Ziehen Sie die in der Bürste verhedderten Haare nicht übermäßig heraus. Andernfalls kann die Hauptbürste beschädigt werden.

#### Das Hauptrand und das Universal-Rad reinigen

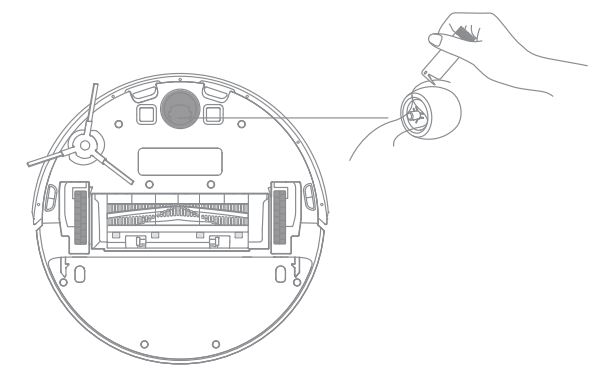

Hinweis: Verwenden Sie ein Werkzeug, z. B. einen kleinen Schraubendreher, um die Achse und den Reifen des Universalrads zu trennen.

#### Seitenbürste reinigen

Ziehen Sie die Seitenbürste heraus und entfernen Sie mit dem mitgelieferten Reinigungswerkzeug alle in der Bürste verwickelten Haare.

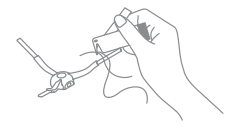

Hinweis: Bitte verwenden Sie zur Reinigung ein trockenes Geschirrtuch, da der Roboter und das innere der Ladestation empfindliche Komponenten enthalten. Verwenden Sie keine nassen Spültücher, um durch Wasser verursachte Schäden zu vermeiden.

#### Sensor für die Rückkehr zum Laden reinigen

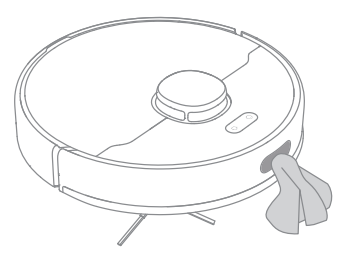

Reinigen Sie den LDS Lasersensor

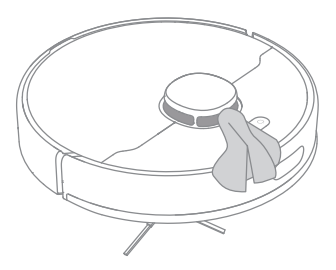

#### Reinigen Sie die Abstürzesensor

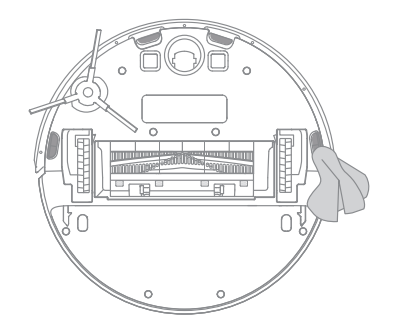

Reinigen Sie die Kontakte der Ladestation

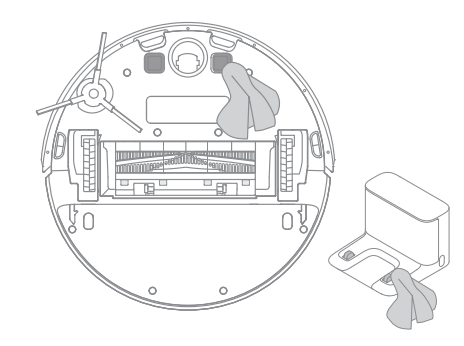

#### Roboter neu starten

Wenn der Roboter nicht mehr reagiert oder nicht ausgeschaltet werden kann, halten Sie die Taste () 10 Sekunden lang gedrückt, um sie gewaltsam auszuschalten. Halten Sie dann die Taste () 3 Sekunden lang gedrückt, um den Roboter einzuschalten.

#### Batterie

Der Roboter enthält einen Hochleistungs-Lithium-Ionen-Akku. Bitte stellen Sie sicher, dass dieser bei täglicher Nutzung gut geladen ist, um die optimale Akkuleistung beizubehalten.Wenn der Roboter längere Zeit nicht benutzt wird, schalten Sie ihn aus und stellen Sie ihn weg. Um Schäden durch Tiefentladung zu vermeiden, sollte der Roboter mindestens einmal je drei Monate aufgeladen werden.

# FAQ

| Problem                                                              | Lösung                                                                                                    |  |
|----------------------------------------------------------------------|----------------------------------------------------------------------------------------------------|--|
| Roboter lässt sich nicht<br>einschalten                              | Der Akkustand ist niedrig. Laden Sie den Roboter an der Ladestation auf und versuchen Sie es dann erneut.<br>Die Temperatur des Akkus ist zu niedrig oder zu hoch. Es wird empfohlen, das Gerät bei einer Temperatur zwischen 0° C<br>und 40° C in Betrieb zu nehmen.                                                                                                    |  |
| Roboter lädt sich nicht auf                                          | Die Ladestation erhält keinen Strom. Bitte stellen Sie sicher, dass beide Spitzen des Stromkabels korrekt eingesteckt<br>sind.<br>Schlechter Kontakt. Reinigen Sie die Ladekontakte der Ladestation und des Roboters.                                                                                                    |  |
| Roboter kehrt nicht zur<br>Ladestation zurück                        | Es gibt zu viele Hindernisse um die Ladestation herum. Stellen Sie die Ladestation in einer offeneren Umgebung.<br>Bitte reinigen Sie den Signalbereich der Ladestation.                                                                                                    |  |
| Roboter arbeitet nicht einwandfrei                                   | Schalten Sie den Roboter aus und dann wieder an.                                                                                                    |  |
| Roboter gibt ein merkwürdiges<br>Geräusch ab                         | Ein Fremdkörper könnte sich in der Hauptbürste, Seitenbürste oder einem der Räder verfangen haben. Schalten Sie den<br>Roboter aus und entfernen Sie eventuell vorhandenen Schmutz                                                                                                    |  |
| Der Roboter reinigt nicht mehr<br>wirksam, oder er hinterlässt Staub | Der Staubbehälter ist voll. Bitte leeren Sie ihn.<br>Der Filter ist verstopft. Bitte reinigen Sie ihn.<br>Ein Fremdkörper hat sich in der Hauptbürste verfangen. Bitte reinigen Sie diese.                                                                                                    |  |
| Roboter kann nicht mit dem WLAN<br>verbinden                         | Es besteht ein Problem mit der WLAN-Verbindung. Setzen Sie das WLAN zurück und laden Sie die neuste Version der<br>Dreamehome App herunter. Versuchen Sie dann erneut, eine Verbindung herzustellen.<br>Die Standortberechtigung ist nicht aktiviert. Bitte stellen Sie sicher, dass die Standortberechtigung auf der Dreamehome<br>App geöffnet ist.<br>Das WLAN-Signal ist schwach. Stellen Sie sicher, dass der Roboter sich in einem Bereich mit gutem WLAN-Empfang<br>befindet.<br>WLAN mit 5 GHz wird nicht unterstützt. Bitte stellen Sie sicher, dass Ihr Roboter mit einem 2,4 GHz WLAN verbunden ist.<br>Der Benutzername oder das Kennwort des WLAN ist falsch. Bitte stellen Sie die korrekte Eingabe des Benutzernamens<br>und Kennworts sicher. |  |

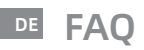

| Problem                                                                                                  | Lösung                                                                                                    |
|----------------------------------------------------------------------------------------------------|----------------------------------------------------------------------------------------------------|
| Der Roboter führt die geplante<br>Reinigung nicht aus                                                    | Der Akku des Roboters hat einen niedrigen Akkuladestand. Die planmäßige Reinigung wird nur dann begonnen, wenn<br>der Roboter einen Ladestand von mindestens 15 % hat.                                                                                                    |
| Verbraucht das Belassen des<br>Roboters auf der Ladestation<br>Strom, wenn er bereits aufgeladen<br>ist? | Das Belassen des Roboters auf der Ladestation nach dem Ladevorgang verbraucht nur sehr wenig Strom und trägt zur<br>Aufrechterhaltung einer optimalen Akkuleistung bei.                                                                                                    |
| Kein Wasser kommt aus dem<br>Wassertank, oder nur ein kleines<br>bisschen kommt heraus                   | Vergewissern Sie sich, dass der Wassertank mit Wasser gefüllt ist, und reinigen Sie das Wischer-Pad, falls erforderlich.<br>Reinigen Sie den Mopp, wenn er schmutzig wird.<br>Vergewissern Sie sich, dass der Wischlappen entsprechend Gebrauchsanleitung korrekt angebracht ist.<br>Das Luftloch auf dem Wassertank reinigen.       |
| Der Roboter nimmt die Reinigung<br>nach dem Aufladen nicht wieder<br>auf                                 | Vergewissern Sie sich, dass der Roboter sich nicht im Nicht-Stören-Modus befindet, denn dieser verhindert eine<br>Fortsetzung der Reinigung.<br>Der Roboter setzt die Reinigung nicht automatisch fort, wenn er manuell aufgeladen oder auf der Ladestation gestellt<br>wird.                                                        |
| Der Roboter kehrt nicht zur<br>Ladestation zurück, nachdem er<br>versetzt wurde                          | Das Versetzen des Roboters kann dazu führen, dass er sich selbst neu positioniert oder seine Umgebung neu kartiert.<br>Wenn der Roboter zu weit von der Ladestation entfernt ist, kann er möglicherweise nicht automatisch von selbst<br>zurückkehren. In diesem Fall müssen Sie den Roboter manuell auf der Ladestation platzieren. |

Webseite: https://global.dreametech.com

# Spezifikationen

#### Roboter

| Modell                       | RLD33GA         |
|------------------------------|-----------------|
| Ladedauer                    | Ca. 6 Stunden   |
| Nennspannung                 | 14,4 V          |
| Bemessungsleistung           | 40 W            |
| Betriebsfrequenz             | 2400-2483,5 MHz |
| Maximale<br>Ausgangsleistung | < 20 dBm        |

#### Ladestation

| Modell      | RCSO                      |
|-------------|---------------------------|
| Nenneingang | 100-240 V~ 50/60 Hz 0,5 A |
| Nennausgang | 19,8 V 1 A                |

Unter normalen Einsatzbedingungen muss dieses Gerät einen Abstand von mindestens 20 cm zwischen der Antenne und dem Körper des Benutzers einhalten.

# Entsorgung und Entfernung von Batterien

Die eingebaute Lithium-Ionen-Batterie enthält umweltgefährdende Substanzen. Stellen Sie vor der Entsorgung der Batterie sicher, dass die Batterie von qualifizierten Technikern entfernt und in einer geeigneten Recyclinganlage entsorgt wird.

- die Batterie muss vor dem Verschrotten aus dem Gerät entfernt werden;
- das Gerät muss beim Ausbau der Batterie vom Netz getrennt werden;
- die Batterie muss sicher entsorgt werden.

#### ACHTUNG:

Bevor Sie den Akku entfernen, trennen Sie die Stromversorgung und lassen Sie den Akku komplett leer laufen.

Nicht benötigte Batterien sollten in einer geeigneten Recyclinganlage entsorgt werden.

Lassen Sie den Akku nicht in einer Umgebung mit extrem hohen Temperaturen, um Explosionsrisiken zu vermeiden.

Unter missbräuchlicher Verwendung kann Flüssigkeit aus der Batterie ausgestoßen werden. Wenn Sie aus Versehen anfassen, spülen Sie mit Wasser und suchen Sie medizinische Hilfe.

#### Anleitung zum Entfernen

1. Drehen Sie den Roboter um, entfernen Sie mit einem geeigneten Werkzeug die Schrauben auf der Rückseite des Roboters und entfernen Sie dann die Abdeckung.

2. Ziehen Sie die Klemmen zwischen der Batterie und der Leiterplatte ab, um die Batterie zu entfernen.

#### **Informations DEEE**

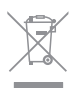

Alle mit diesem Symbol gekennzeichneten Produkte sind Elektroschrott und Elektrogeräte (WEEE entsprechend EU-Richtlinie 2012/19/EU) und dürfen nicht mit unsortiertem Haushaltsmüll vermischt werden. Schützen Sie stattdessen Ihre Mitmenschen und die Umwelt, indem Sie Ihre zu entsorgenden Geräte an eine dafür vorgesehene, von der Regierung oder einer lokalen Behörde eingerichtete Sammelstelle zum Recycling von Elektroschrott und Elektrogeräten bringen. Eine ordnungsgemäße Entsorgung und Recycling helfen, negative Auswirkungen auf die Gesundheit von Umwelt und Menschen zu vermeiden. Wenden Sie sich bitte an den Installateur oder lokale Behörden, um Informationen zum Standort und den allgemeinen Geschäsbedingungen solcher Sammelstellen zu erhalten.

#### Entsorgung von Elektro- und Elektronikgeräten

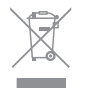

Die durchgestrichene Mülltonne bedeutet, dass Sie gesetzlich verpflichtet sind,diese Geräte einer vom unsortierten Siedlungsabfall getrennten Erfassung zuzuführen. Die Entsorgung über die Restmülltonne oder die gelbe Tonne ist untersagt. Enthalten die Produkte Batterien oder Akkus, die nicht fest verbaut sind, müssen diese vor der Entsorgung entnommen und getrennt als Batterie entsorgt werden.

#### Möglichkeiten der Rückgabe von Altgeräten

Besitzer von Altgeräten können diese im Rahmen der durch öffentlich-rechtlichen Entsorgungsträger eingerichteten und zur Verfügung stehenden Möglichkeiten der Rückgabe oder Sammlung von Altgeräten abgeben, damit eine ordnungsgemäße Entsorgung der Altgeräte sichergestellt ist. Unter dem folgenden Link besteht die Möglichkeit, sich ein Onlineverzeichnis der Sammel- und Rücknahmestellen anzuzeigen zu lassen: https://www.earsystem.de/ear-verzeichnis/sammelund-ruecknahmestellen.

#### Datenschutz

Wir weisen alle Endnutzer von Elektro- und Elektronikaltgeräten darauf hin, dass Sie für das Löschen personenbezogener Daten auf den zu entsorgenden Altgeräten selbst verantwortlich sind.